## 西门子 S7-200 编程软件的安装

## 1、Step Micro/win 软件安装要求

由于 S7-200PLC 的停产, S7-200 的编程软件已停止更新,当前所使用的 S7-200 的编程软件为 Step7 Micro/win Sp9 版本,该版本可支持的操作系统如下:

- (1) Windows xp, 最高 Sp3 (32 位)
- (2) Windows7 (32位,建议旗舰版操作系统)
- (3) Windows7 (64位,建议旗舰版操作系统)

注: win10 操作系统并未进行认证,但有的也可进行安装

## 2、软件安装步骤

(1) 打开安装软件包,选择安装应用程序 (setup.exe) 执行安装,如下图所示:

| 퉬 сомм             | 2017/9/22 8:52  | 文件夹            |           |
|--------------------|-----------------|----------------|-----------|
| S7EXPLOR           | 2017/9/22 8:52  | 文件夹            |           |
| 🐌 TDKEYPAD         | 2017/9/22 8:52  | 文件夹            |           |
| 🗿 0x040a.ini       | 2015/5/28 15:37 | 配置设置           | 24 KB     |
| 🗿 0x040c.ini       | 2015/5/28 15:37 | 配置设置           | 25 KB     |
| 避 0x0409.ini       | 2015/5/28 15:37 | 配置设置           | 21 KB     |
| 🗿 0x0410.ini       | 2015/5/28 15:37 | 配置设置           | 24 KB     |
| 🚰 com32upd.exe     | 2015/5/28 15:37 | 应用程序           | 326 KB    |
| 闣 data1.cab        | 2015/5/28 15:37 | Cab 文件         | 1,017 KB  |
| data1.hdr          | 2015/5/28 15:37 | HDR 文件         | 253 KB    |
| 闣 data2.cab        | 2015/5/28 15:38 | Cab 文件         | 69,979 KB |
| 🚳 ISSetup.dll      | 2015/5/28 15:38 | 应用程序扩展         | 564 KB    |
| layout.bin         | 2015/5/28 15:38 | BIN 文件         | 3 KB      |
| 🐨 readme_FIRST.doc | 2015/5/28 15:39 | Microsoft Word | 50 KB     |
| 📝 readmea.doc      | 2015/5/28 15:38 | Microsoft Word | 209 KB    |
| 🐨 readmeb.doc      | 2015/5/28 15:38 | Microsoft Word | 220 KB    |
| 🐨 readmec.doc      | 2015/5/28 15:38 | Microsoft Word | 199 KB    |
| 🐨 readmed.doc      | 2015/5/28 15:38 | Microsoft Word | 221 KB    |
| 🖬 readmee.doc      | 2015/5/28 15:38 | Microsoft Word | 194 KB    |
| 🐨 readmek.doc      | 2015/5/28 15:38 | Microsoft Word | 465 KB    |
| 🖬 readmeq.doc      | 2015/5/28 15:39 | Microsoft Word | 747 KB    |
| 🛃 Setup.bmp        | 2015/5/28 15:39 | BMP 图像         | 572 KB    |
| 🔄 setup.exe        | 2015/5/28 15:39 | 应用程序           | 784 KB    |
| 📰 setup.ini        | 2015/5/28 15:39 | 配置设置           | 2 KB      |
| setup.inx          | 2015/5/28 15:39 | INX 文件         | 286 KB    |

(2) 选择安装语言,在安装语言的选择选中"英文"安装,(注:安装语言无中

文选项),选择完后点击"NEXT"按钮,如图下图所示

| STEP 7-Micro/VIN -                                                                                                    | – InstallShield Vizard                                                    |                            |
|----------------------------------------------------------------------------------------------------|---------------------------------------------------------------------------|----------------------------|
| Preparing Setup<br>Please wait while the Inst                                                                                                    | tallShield Wizard prepares the setup.                                     | E.                         |
| STEP 7-Micro/WIN Setup<br>rest of the setup process.                                                                                                    | p is preparing the InstallShield Wizard, which w<br>Please wait           | will guide you through the |
| (************                                                                                                    |                                                                           |                            |
|                                                                                                    |                                                                           |                            |
| InstallShield                                                                                                    |                                                                           |                            |
| _                                                                                                    |                                                                           | Cancel                     |
|                                                                                                    |                                                                           |                            |
| STEP 7-Micro/VIN                                                                                                    | - InstallShield Vizard                                                    |                            |
| STEP 7-Licro/VIN<br>Choose Setup Langua<br>Select the language for                                                                                                    | - InstallShield Vizard<br>ge<br>the installation from the choices below.  |                            |
| STEP 7-Licro/VIN<br>Choose Setup Langua<br>Select the language for                                                                                                    | - InstallShield Vizard<br>ge<br>the installation from the choices below.  |                            |
| STEP 7-Licro/TIN<br>Choose Setup Langua<br>Select the language for<br>Select the language for<br>Select the language for<br>Select the language for<br>Italian<br>Spanish | - InstallShield Vizard<br>Ige<br>the installation from the choices below. |                            |
| STEP 7-Licro/UIN<br>Choose Setup Langua<br>Select the language for<br>Hench (Standard)<br>German<br>Italian<br>Spanish                                                    | - InstallShield Vizard<br>Ige<br>the installation from the choices below. |                            |
| STEP 7-Licro/TIN<br>Choose Setup Langua<br>Select the language for<br>English (United States)<br>French (Standard)<br>German<br>Italian<br>Spanish                        | - InstallShield Vizard<br>ge<br>the installation from the choices below.  |                            |
| STEP 7-Licro/UIN<br>Choose Setup Langua<br>Select the language for<br>Itench (Standard)<br>German<br>Italian<br>Spanish                                                   | - InstallShield Vizard<br>ge<br>the installation from the choices below.  |                            |

| SIEP 7-Micro/VIN - Ins                                                                                                    | tallShield Vizard                                                                                                    | X  |
|----------------------------------------------------------------------------------------------------|----------------------------------------------------------------------------------------------------|----|
|                                                                                                    | Welcome to the InstallShield Wizard for STEP<br>7-Micro/WIN V4.0.9.25<br>Prior to installing, we recommend that you close all<br>applications and disable any virus protection or firewall<br>software that may interfere with the installation. Failure to<br>do so may result in long setup times (longer than one hour)<br>or incomplete installation.                                                                                                    |    |
| SIEP 7-Licro/VIN - Ins<br>License Agreement<br>Please read through the following<br>including the security information                                                                                                    | Cancel     Cancel     tallShield ♥izard     license agreement carefully,     it contains.     Cancel     Cancel |    |
| Press the PAGE DOWN key to se                                                                                                    | ee the rest of the agreement.                                                                                                    |    |
| PROGRAM LICENSE A<br>Siemens Industry, INC.<br>READ THE TERMS AND COND<br>BEFORE OPENING THE PACKA<br>COMPUTER SOFTWARE THEF<br>DOCUMENTATION (THE "PRO<br>THE ENTIRE AGREEMENT CO<br>Siemens Industry, INC. AND IT S<br>REPRESENTATION, OR UNDE | GREEMENT<br>ITIONS OF THIS LICENSE AGREEMENT CAREFULLY<br>AGE CONTAINING THE PROGRAM DISKETTES, THE<br>REIN, AND THE ACCOMPANYING USER<br>GRAM''). THIS LICENSE AGREEMENT REPRESENTS<br>INCERNING THE PROGRAM BETWEEN YOU AND<br>SUPERSEDES ANY PRIOR PROPOSAL,<br>IRSTANDING BETWEEN THE PARTIES. BY                                                                                                    |    |
| Do you accept all the terms of the<br>setup will close. To install STEP<br>have read and understood the se<br>InstallShield                                                                                                    | Preceding License Agreement? If you choose No, the<br>7-Micro/WIN, you must accept this agreement. I confirm tha<br>curity information.                                                                                                    | tl |
|                                                                                                    | A Back Yes No.                                                                                                    |    |

(3)选择软件安装路径,默认情况下,软件的安装路径为C盘,该路径在安装时可进行修改,建议按默认路径选择,选择完后点击"NEXT"图表,进入安装进度显示"如下图所示

| oose Destination Location<br>Select folder where Setup will install files. |                            |                    |     |
|----------------------------------------------------------------------------|----------------------------|--------------------|-----|
| Setup will install STEP 7-Micro/WIN in the fo                              | llowing folder.            |                    |     |
| To install to this folder, click Next. To install to<br>another folder.    | o a different folder, clio | ck Browse and sele | ect |
|                                                                            |                            |                    |     |
| Destination Folder                                                         |                            |                    |     |
| Destination Folder<br>C:\Program Files\Siemens\STEP 7-MicroV               | VIN V4.0                   | Biow               | ISE |
| Destination Folder<br>C:\Program Files\Siemens\STEP 7-MicroV               | VIN V4.0                   | Biow               | ISE |

| STEP 7-Micro/VIN - InstallShie              | eld Vizard 🔀               |
|---------------------------------------------|----------------------------|
| Setup Status                                |                            |
| STEP 7-Micro/WIN Setup is performing the re | quested operations.        |
| C:\\STEP 7-MicroW/IN V4.0\WhatsNew\A\       | .index_files\slide0189.htm |
| InstallShield                               | Cancel                     |
| InstallShield                               | Cancel                     |

| Licrosoft Vi           | sual C++ 2005                  | 5 Redistributable |  |
|------------------------|--------------------------------|-------------------|--|
| Windows J<br>Redistrib | 正在配置 Microsoft<br>outable,请稍候。 | t Visual C++ 2005 |  |
| 正在收集必要信息               | ŧ                              |                   |  |
|                        |                                |                   |  |

(4) 软件安装完成后,选择是否需要打开软件,如下图所示

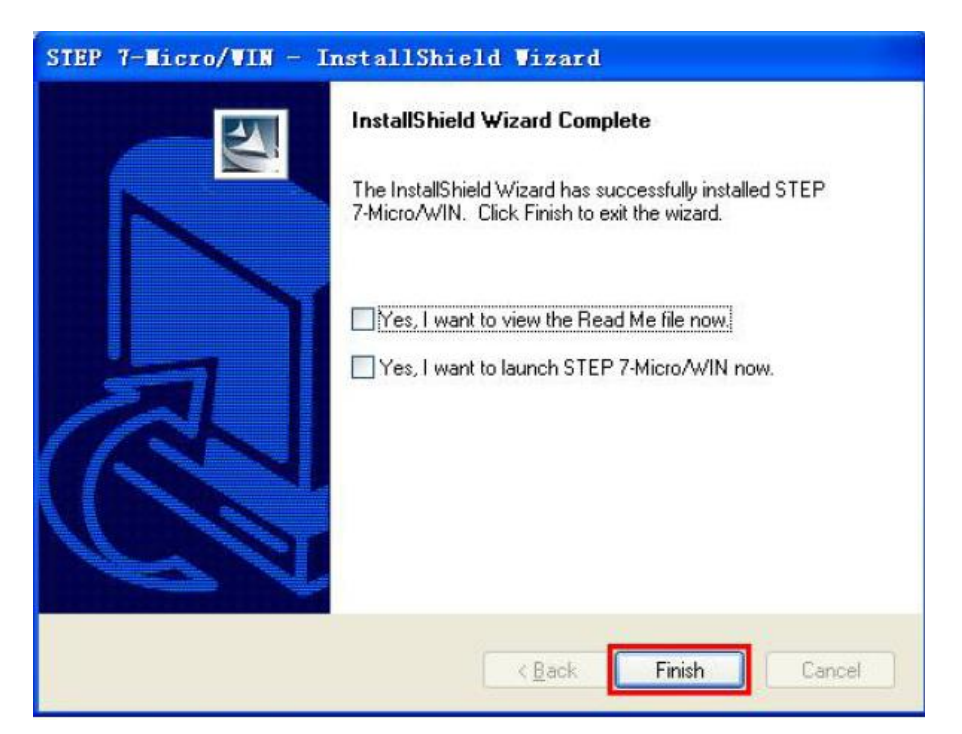

(5)软件安装完成后, 会在电脑左面生产三个开解图表, 如下图所示: 从左到 右分别为:"编程软件","上载 S7-200 数据归档的软件","设计 TD 文本屏的软 件"

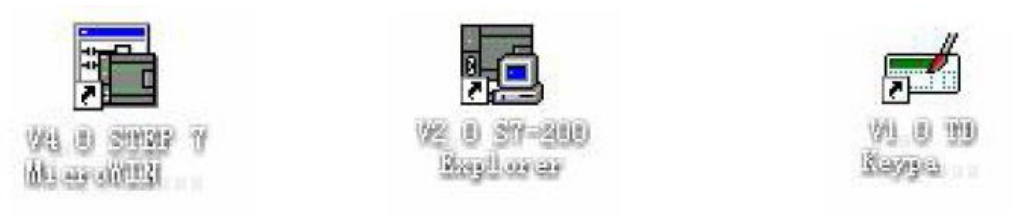

## 3、软件界面中文化

安装好的 \$7-200 的编程软件,软件界面英文界面,可通过切换,把软件切换为 中文界面,如下图所示:

| STEP 7-Micro/WIN - Project1 - [SIMATIC LAD]   |                                  |
|-----------------------------------------------|----------------------------------|
| 🛱 File Edit View PLC Debug Tools Windows Help | _ <i>B</i> ×                     |
| 🖹 🖆 🕼 🖪 🖪 🐁 👘 💼 🐖 🗹 🔯 🔺 💶 💱                   | it 🖪 🕨 = 胸 🖓 🐼 🐼 🕼 🕼 🐔 🐔         |
|                                               | + HE-CO T                        |
|                                               |                                  |
| View     Eric Synbol Fable     X              | Sumbol VarTune Data Tune Comment |
| Data Block                                    | TEMP                             |
| Eroren Block                                  | TEMP                             |
| 🖂 💮 🖉 Communications                          | TEMP                             |
| H S Vizards                                   |                                  |
| Symbol Table Instructions                     | Network 1 Network Title          |
| Favorites                                     |                                  |
|                                               |                                  |
| Status Chart 😥 Communications                 |                                  |
| E Convert                                     |                                  |
| E Counters                                    | Network 2                        |
| Uata Block                                    | N                                |
|                                               | K                                |
| System Black                                  |                                  |
| Move     Program Control                      |                                  |
| B B Shift/Rotate                              | Network 3                        |
| Cross Reference                               | N                                |
| Times                                         | Λ                                |
| 👫 🗐 🚬 🕀 📶 Libraries                           |                                  |
| Tools Engl Lall Subroutines +                 |                                  |
|                                               |                                  |
| Ready                                         | Network 1 Row 1, Col 1 OVR       |

切换方法:点击菜单栏中的"Tool"选项,选择"options"选项,然后选择里面的"General"选项,在右侧的 Language 选项中选择"Chinese"选项。最后点击"OK"进行确认即可。画面截图如下所示:

| 🖬 STEP 7-Micro/                    | /WIN - Project1 - [SIN              | MATIC LAD]                             | -             |
|------------------------------------|-------------------------------------|----------------------------------------|---------------|
| 🔣 File Edit V                      | View PLC Debug                      | Tools Windows Help                     | _             |
| 1 🛎 🗊 🧉                            | 5 D.   X B C                        | Instruction Wizard                     | 💻 🕅 🕅 💭       |
|                                    | 3⊞ ∧%%%}                            | Text Display Wizard<br>S7-200 Explorer |               |
| View                               | 🗄 🖻 Symbol Tab                      | S7-200 PC Access                       | 2             |
|                                    |                                     | TD Keypad Designer                     | Symbol T      |
| Program Block                      | ⊕                                   | Position Control Wizard                | T             |
| · · · · <b>J</b> · · · · · · · · · | 🗄 😽 Communica                       | EM 253 Control Panel                   | T             |
| 展                                  | 😟 🖄 Wizards                         | Modem Expansion Wizard                 |               |
| Symbol Table                       |                                     | Ethernet Wizard                        | Network Title |
|                                    | 👘 🙀 Favorites                       | AS-i Wizard                            |               |
|                                    | i ⊡…i Bit Logic<br>i ⊡…i Clock      | Internet Wizard                        |               |
| Status Chart                       | 🕀 📴 Communica                       | Recipe Wizard                          |               |
|                                    | E Compare                           | Data Log Wizard                        |               |
|                                    | Ee. Convert<br>E <u>∓1</u> Counters | PID Tune Control Panel                 |               |
| Data Block                         | E Floating-Poi                      | Customize                              |               |
|                                    | eren integer Mat                    | Options                                |               |
| System Block                       | 😟 💮 Logical Ope                     | rations                                | _             |

| Options                                                                                                    |                                                                                                    |                                                                                                    | x   |
|----------------------------------------------------------------------------------------------------|----------------------------------------------------------------------------------------------------|----------------------------------------------------------------------------------------------------|-----|
| Options General Allows you to configure general soft General Brogram Editor Bymbol Table Status Chart Data Block Cross Reference Cross Reference Navigation Bar Print Print | ware options.<br>General Defaults Colors<br>Default Editor<br>© SIL Editor<br>© Ladder Editor<br>© FED Editor<br>Mnemonic Set<br>© International<br>© SIMATIC<br>Regional Settings<br>Measurement System U.S. | Programming Mode<br>© SIMATIC<br>© IEC 1131-3<br>Language<br>German<br>English<br>French<br>Spanish<br>Italian<br>Chinese | ×   |
| © Click for Help and Support                                                                                                    | Time Format 12 hour V<br>Date Format mm/dd/yy V                                                                                                    | Chanese<br>Korean<br>0K Cancel Reset                                                                                      | A11 |